nu îți face griji, îţi explic eu

ghid de servicii pentru HTC Touch Diamond

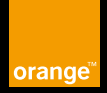

### salut

În timp ce se încarcă acumulatorul poți parcurge acest ghid pentru a te familiariza cu funcțiile telefonului și câteva dintre serviciile Orange.

Manualul de utilizare de pe CD-ul din cutia telefonului îți va prezenta în detaliu cum să folosești funcțiile acestuia.

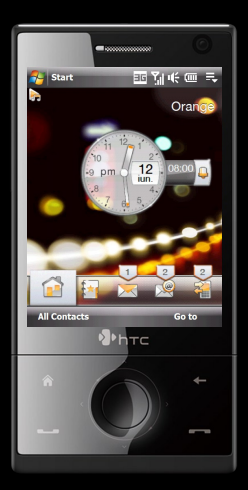

## la exterior

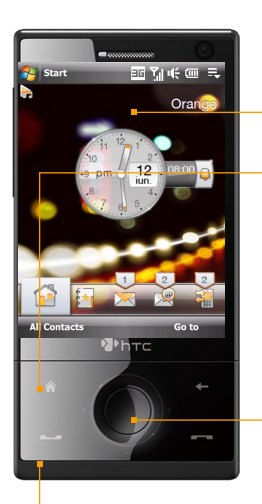

### TouchFLO<sup>™</sup> 3D

Permite accesarea printr-o apăsare cu degetul a funcțiilor folosite frecvent, cum ar fi persoanele de contact principale, email, mesaje, Orange Music, Orange TV, Orange World și altele.

### **Butonul ECRAN INIȚIAL**

Apasă-l pentru a reveni la ecranul inițial.

### Tastă de navigare

Apasă tasta de navigare pentru a te deplasa în sus, în jos și lateral în meniuri și ecrane. În funcție de program, poți glisa degetul în jurul tastei de navigare pentru a mări sau micșora imaginea. Apasă butonul central pentru a confirma selecția sau a executa functia evidentiată.

### Butonul CONVORBIRE

Apasă-l pentru a deschide ecranul Phone (Telefon) și a efectua un apel voce sau video.

### ecranul de start

Orange a personalizat telefonul astfel încât să ai acces rapid la funcțiile pe care le folosești cel mai des. Astfel poți vedea dintr-o privire apelurile pierdute sau noile mesaje primite.

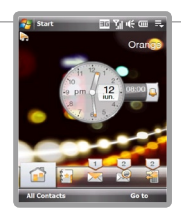

#### acces rapid

În plus, poți avea propriile comenzi rapide care să te direcționeze către meniurile telefonului cel mai frecvent utilizate.

#### toate opțiunile

De fiecare dată când selectezi unul dintre simbolurile din stânga ecranului, vei vedea o listă cu opțiunile disponibile.

### o privire de ansamblu

O facilitate deosebită este aceea că poți vedea dintr-o singură privire dacă ai apeluri pierdute, dacă ai primit mesaje sau ai vreo întâlnire programată.

De asemenea, poți alege rapid oricare dintre legăturile tale preferate din portalul Orange World, salvate ca favorite.

### efectuarea primului apel

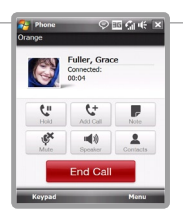

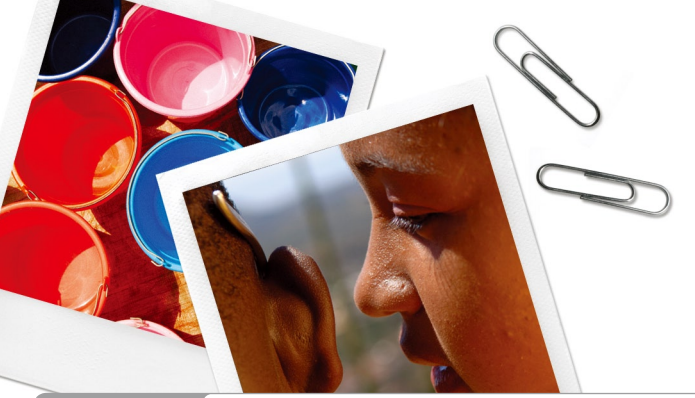

HTC Touch Diamond funcții de bază - apelul de voce

# trimiterea unui mesaj scris

Mesajele scrise sunt o modalitate rapidă și simplă de a păstra legătura cu ceilalți atunci când te afli în mişcare. Indiferent dacă este vorba de știri importante, de ora pentru întâlnirea din această seară, mesajele scrise sunt un mod minunat de comunicare.

# compunerea și trimiterea unui mesaj scris

- În ecranul inițial, apasă Go to (mergi la), apoi selectează New Message (Mesaj nou).
- 2 Va fi deschis un nou mesaj SMS. Pentru a adăuga destinatari, introdu numerele de telefon mobil în câmpul To: (Către:), separându-le cu punct şi virgulă. De asemenea, poți apăsa To (Către) sau Menu (Meniu) > Add Recipient (Adăugare destinatar) pentru a adăuga numere de telefon mobil din Contacts (Persoane de Contact).
- 3 Introdu mesajul.
  - Pentru a alege un mesaj presetat, apasă Menu (Meniu) > My Text (Textul meu) şi alege mesajul dorit.

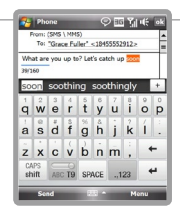

- Pentru a verifica ortografia, apasă Menu (Meniu) > Spell Check (Verificare ortografie).
- 4 Apasă Send (Trimitere).

Pentru a introduce mai rapid textul, poți activa modul de introducere inteligentă a textului T9 apăsând an pe tastatura integrală QWERTY (Full QWERTY), pe tastatura compactă (Compact QWERTY) sau pe tastatura tip telefon (Phone Keypad).

Modul T9 afişează o listă de cuvinte pe măsură ce introduci primele caractere ce compun cuvântul, oferindu-ți posibilitatea să alegi cuvântul dorit.

# **Orange World**

Cu Orange World ai sport, muzică, informații, video și jocuri pe telefonul mobil. Intră în Orange World pe wap și descoperă în cele patru secțiuni ale sale o multitudine de servicii pentru a te distra, a te informa sau a-ți face viața mai ușoară.

### Enjoy

Muzică, jocuri, imagini, servicii video (TV Live, posturi de radio, emisiuni), horoscop și chat.

Info

Știri de ultimă oră, rezultate sportive, informații financiare, meteo, ghid TV.

Util

Ghidul zonei, Ghidul general, serviciul Out of Office, Orange Student, Bazaar, e-mail.

### MyPage

De fiecare dată când intri în Orange World vei fi întâmpinat aşa cum doreşti şi vei fi cel care hotărăşte link-urile preferate şi ordinea lor.

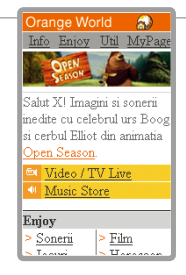

Multe din informatiile cautate sunt acum disponibile în Orange world

### mesageria vocală

Pentru a-ți asculta mesajele vocale, apelează 555 gratuit de pe telefonul tău mobil.

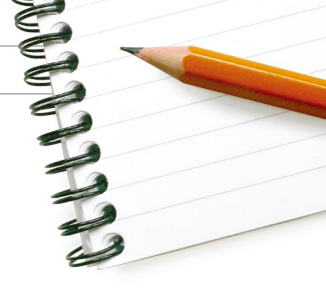

De asemenea, prima oară când apelezi 555 îți poți stabili codul tău PIN.

Pentru a-ți asculta mesajele vocale de pe un alt telefon, formează 0744945551 pentru limba română, și 0744945552 pentru limba engleză. Apoi introdu numărul tău de telefon, urmat de tasta diez (#).

# trimite mesaje cu imagini sau videoclipuri

După ce ai realizat fotografia sau clipul video, le poți trimite imediat sau îl poți salva pe telefon pentru a-l utiliza ulterior. pentru a trimite un mesaj foto sau video

- Derulează la secțiunea photos | videos | camera, apoi apasă ( ) pentru a realiza o fotografie sau ( ) pentru a filma un clip video.
- 2 Apasă butonul central pentru a realiza fotografia sau a începe filmarea. Apasă din nou butonul central pentru a încheia filmarea.
- 3 În ecranul Revizuire, apasă ( ), selectează Send via MMS (Trimitere prin MMS), apoi apasă Send (Trimitere). Va fi deschis un nou mesaj MMS.
- 4 Pentru a adăuga destinatari, introdu numerele lor de telefon mobil sau adresele de e-mail în câmpul To (Către), separându-le cu punct şi virgulă. De asemenea, poți apăsa To (Către) sau Menu (Meniu) > Add Recipient (Adăugare destinatar) pentru a adăuga destinatari din Contacte (Persoane de contact).
- 5 Compune mesajul MMS, apoi apasă Send (Trimite).

#### Ştiai că...

dacă destinatarii mesajului nu au un telefon compatibil sau nu au serviciul activat, aceștia primesc un link protejat prin parolă care îi direcționează la www.orange.ro unde pot vedea fotografia sau videoclipul?

împarte lumea cu prietenii, este minunatăl

### apelul video

Participă la orice eveniment, chiar dacă nu ești acolo în persoană. Folosind apelul video îl poți vedea pe cel cu care vorbești (și ceea ce se întâmplă) în timp real, direct pe ecranul telefonului.

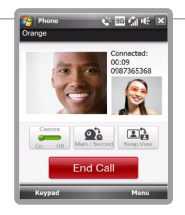

### pentru a efectua un apel video

- 1 Apasă butonul CONVORBIRE pentru a deschide ecranul Phone (Telefon).
- 2 Folosind tastatura de pe ecran, introdu numărul de telefon, apoi apasă Menu (Meniu) > Video Call (Apel video) pentru a iniția apelul video.

sfaturi

Pentru o bună calitate a unui apel video, ia în considerare lumina:

- Încearcă să nu stai cu spatele la o fereastră, pentru că vei apărea în umbră
- dacă este posibil, stai cu fața spre lumină în timpul unui apel video

Notă: Poți efectua un apel video numai către o persoană care are un telefon compatibil cu funcția de apel video și cu serviciul de apeluri video activat. Aceste poate fi efectuat numai dacă atât tu cât și destinatarul apelului video vă aflați într-o zonă cu acoperire 3G, marcată printr-un simbol ercanul telefonului.

Este important să știi că va exista o scurtă întârziere între efectuarea unei mișcări și vizualizarea acesteia de către interlocutorul tău. Dacă faci mișcări rapide, este posibil ca acestea să apară cu întreruperi la celălalt capăt.

### setarea contului de e-mail

Rămâi la curent cu mesajele tale e-mail chiar și atunci când nu ești la calculator. În cazul în care contul tău de e-mail, de la birou sau personal, este compatibil POP3 sau IMAP4, îți poți folosi telefonul mobil pentru a-ți gestiona corespondența. Va trebui să soliciți departamentului IT setările exacte și apoi să creezi un nou cont de e-mail în telefonul tău.

Apoi vei putea trimite, primi, răspunde sau redirectiona mesajele cum faci de obicei.

#### pentru a trimite un nou e-mail

- Derulează la secțiunea e-mail, apoi apasă pictograma New E-mail (E-mail Nou) ( ).
- 2 Pentru a adăuga destinatari, introdu adresele lor de e-mail în câmpul To (Către), separându-le cu punct şi virgulă. De asemenea, poți apăsa To (Către) sau Menu (Meniu) > Add recipient (Adăugare destinatar) pentru a adăuga destinatari din Contacts (Persoane de contact).
- Introdu subiectul mesajului, apoi compune mesajul.
  - Pentru a introduce un mesaj standard, apasă Menu (Meniu) > My text (Textul meu).
  - Pentru a verifica ortografia, apasă Menu (Meniu) > Spell check (Verificare ortografie) ortografie.
- 4 Apasă Send (Trimitere).

| Setări Orange Mobile E-mail |                     |
|-----------------------------|---------------------|
| Numele tău                  |                     |
| Adresa e-mail               | @orange-gsm.com     |
| Tip server                  | POP3                |
| Server de primire           | pop.orange-gsm.com  |
| Server de expediere         | smtp.orange-gsm.com |
| Rețea                       | Orange Internet     |
| Nume utilizator             | *                   |
| Parolă                      | *                   |
| Domeniu                     | * )                 |

\* Poți primi setările pentru contul Orange Mobile Emaii apelând Serviciul Clienți Orange. Pentru a putea primi şi transmite mesaje e-mail cu telefonul tău HTC Touch Diamond folosind serviciul Mobile E-mail, trebuie să fii abonat la acest serviciu. Pentru informații suplimentare despre produsele și serviciile Orange, vizitează www.orange.ro

#### Orange România SA

Europe House Bd. Lascăr Catargiu nr. 51-53 Sector 1, București, România J40/10178/1996 Cod Unic de Înregistare: 9010105, Capital social subscris și vărsat: 93.596.732.50 lei

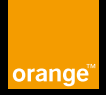